# Loki-Bot: Come out, come out, wherever you are!

x r3mrum.wordpress.com/2017/05/07/loki-bot-atrifacts/

View all posts by R3MRUM

May 7, 2017

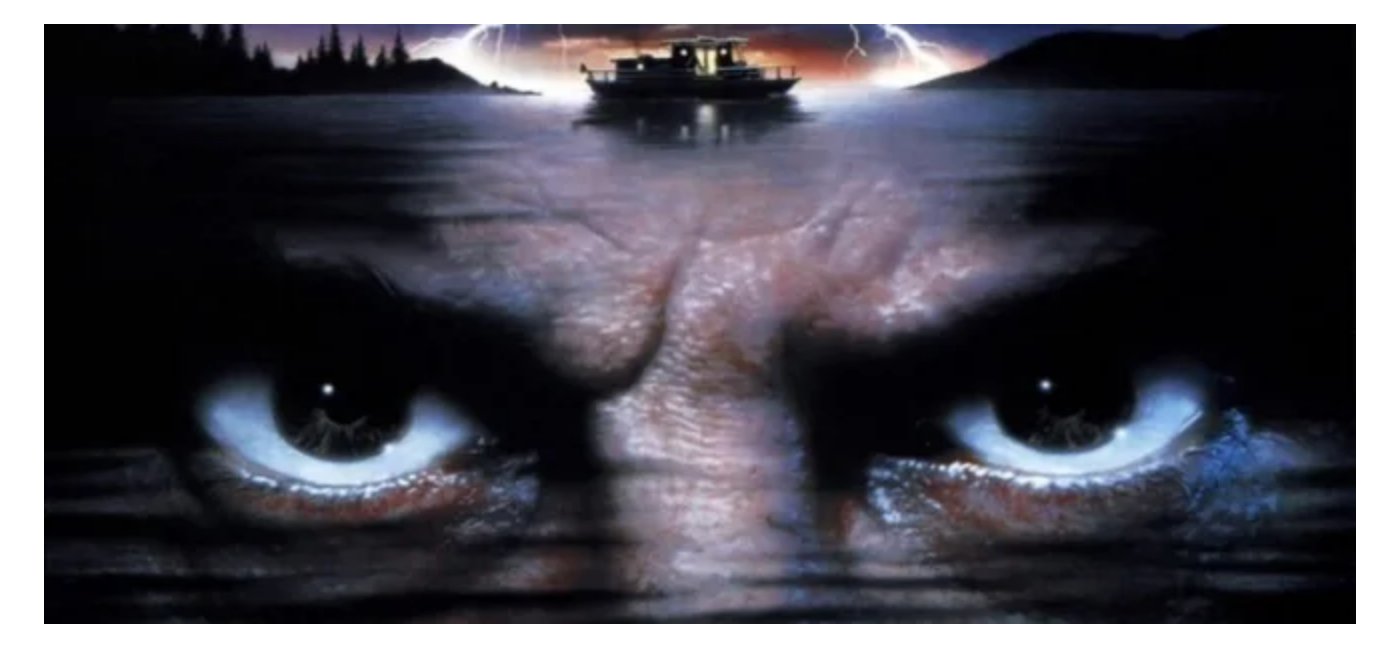

#### Intro

I'm going to make my first post an easy one. I'm currently in the middle of writing up my GREM Gold paper, which focuses on the reverse engineering of a Loki-Bot v1.8 sample. This post is going to focus on how Loki-Bot creates its mutex and the folders, files, and registry keys that are created as a result.

#### Per PhishMe:

Loki Bot is a commodity **malware** sold on underground sites which is designed to steal private data from infected machines, and **then** submit that info to a command and control host via HTTP POST. This private data includes stored passwords, login credential information from Web browsers, and a variety of cryptocurrency wallets.

#### What is a Mutex?

Understanding what a Mutex is can be a bit difficult to understand for those with little-to-no programming background. I found it best described on the <u>SANS DFIR Blog</u>:

"Programs use <u>mutex</u> ("mutual exclusion") objects as a locking mechanism to serialize access to a resource on the system." ... "Furthermore, malware might use a mutex to avoid reinfecting the host. For instance, the specimen might attempt to open a handle to a mutex with a specific name. The specimen might exit if the mutex exists, because the host is already infected."

#### **Creating the Mutex**

So, based on the mutex description, Loki-Bot uses a mutex to ensure that multiple versions of Loki-Bot cant be running at the same time. In order for this to happen, both versions of Loki-Bot need to have the same logic for naming the mutex. What we are going to talk about next is said logic.

# **Obtaining the Machine GUID**

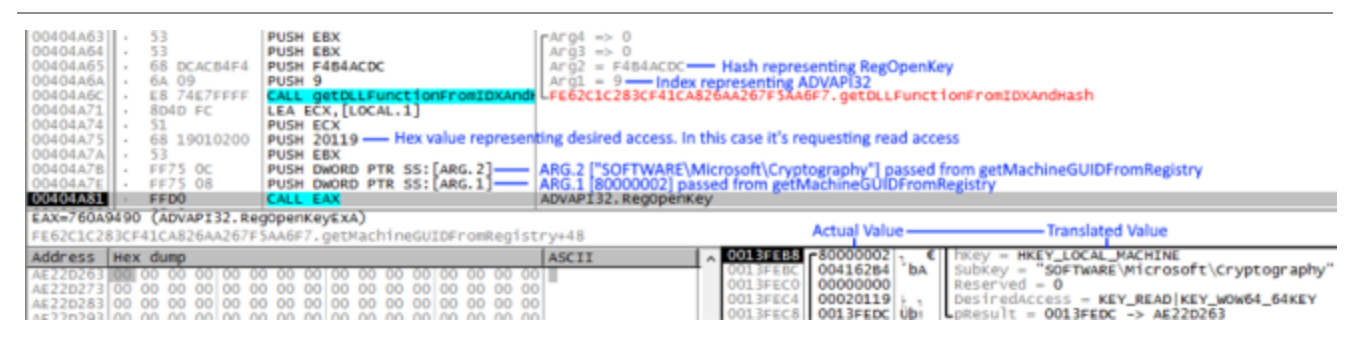

First and foremost, know that Loki-Bot employs function hashing to thwart analysis. This is what you are seeing from 0x404A63 to 0x404A6C. Two important arguments passed to the function labeled getDLLFunctionFromIDXAndHash are Arg1 (DLL Index) and Arg2 (Function Hash). In this instance, these values are set to 9 and 'F4B4ACDC'. Without diving too deep into this, know that the DLL Index of 9 equates to ADVAPI32 and the hash 'F4B4ACDC' decodes to <u>RegOpenKeyEx</u>. At 0x404A81, we see the decoded function ADVAPI32.<u>RegOpenKeyEx</u> being called.

This will open the registry path:

"HKEY\_LOCAL\_MACHINE\SORTWARE\Microsoft\Cryptograpy\"

But it doesn't actually *read* the value contained within the key it needs. For this to happen, ADVAPI32's <u>RegQueryValueEx</u> function needs to be called.

| 00404A8A<br>00404A8C<br>00404A91<br>00404A93<br>00404A98<br>00404A98<br>00404A98<br>00404A98<br>00404A98<br>00404A98<br>00404A98<br>00404A98 | - 53<br>- 68 1A669FFE<br>- 64 09<br>- 68 4067FFF<br>- 8040 F8<br>- 51<br>- 57<br>- 53<br>- 53<br>- 55<br>- FFD0                                                                                                    | PUSH EBX<br>PUSH EEX<br>PUSH FEPF661A<br>PUSH PEPF661A<br>PUSH ECX.<br>PUSH ECX.<br>PUSH EBX<br>PUSH EBX<br>PUSH EBX<br>PUSH EBX<br>PUSH EBX<br>PUSH SEI<br>CALL 6AX                                                                                                    | Arg3<br>Arg2 = FE9F661A — Hash representing RegQ<br>Arg1 = 9 — Index representing ADVAPI32<br>FE62c1c28BcF41CA826AA267F5AA6F7.getDL1<br>Arguments passed to RegQueryValueEx | eryValueEx<br>FunctionFromIDXAndHash                                       |
|----------------------------------------------------------------------------------------------------|----------------------------------------------------------------------------------------------------|----------------------------------------------------------------------------------------------------|----------------------------------------------------------------------------------------------------|----------------------------------------------------------------------------|
| EAX=760A                                                                                                    | 9480 (ADVAPI32.R                                                                                                    | egqueryvalueExA)                                                                                                    |                                                                                                    |                                                                            |
| FE62C1C2                                                                                                    | 83CF41CA826AA267                                                                                                    | FSAA6F7.getMachineGUIDFromRegist                                                                                                    | try+6A                                                                                                    | Handle to open key obtained via RegOpenKeyEx                               |
| Address                                                                                                    | Hex dump                                                                                                    |                                                                                                    | ASCII ASCII ODDEEDA 00000000                                                                                                    | hkey = [HKEY_LOCAL_MACHINE\SOFTWARE\Microsoft\cryptography]                |
| 00292388<br>00292398<br>00292388<br>00292388                                                                                                 | CO CO< | 00 00< | 0013FEB8 004162A8<br>0013FEB7 00000000<br>0013FEC0 0000000<br>0013FEC4 00292388<br>0013FEC4 00292388                                                                        | Reserved = 0<br>pType = NRL<br>pData = 00292388 > 00<br>ptype = NRL = 520. |

After successful execution, the value stored in the memory address referenced in the pData argument (0x292388) now contains the value that was in the

HKEY\_LOCAL\_MACHINE\SOFTWARE\Microsoft\Cryptography\MachineGuid registry key.

| Address  | He | x dı | ump |    |    |    |    |    |    |    |    |    |    |    |    |    | AS | CI | Ι  |    |     |     |             |    |
|----------|----|------|-----|----|----|----|----|----|----|----|----|----|----|----|----|----|----|----|----|----|-----|-----|-------------|----|
| 00292388 | 31 | 39   | 39  | 66 | 62 | 36 | 37 | 33 | 2D | 39 | 34 | 62 | 31 | 2D | 34 | 63 | 19 | 9f | b6 | 73 | 3-9 | )4b | <b>)1</b> - | 4c |
| 00292398 | 61 | 63   | 2D  | 62 | 31 | 31 | 62 | 2D | 65 | 65 | 33 | 63 | 38 | 63 | 64 | 31 | ac | -b | 11 | b- | ee  | 230 | :8c         | d1 |
| 002923A8 | 32 | 39   | 63  | 65 | 00 | 00 | 62 | 00 | 31 | 00 | 31 | 00 | 62 | 00 | 2D | 00 | 29 | ce |    | b  | 1   | 1   | b           | -  |
| 002923B8 | 65 | 00   | 65  | 00 | 33 | 00 | 63 | 00 | 38 | 00 | 63 | 00 | 64 | 00 | 31 | 00 | e  | e  | 3  | С  | 8   | С   | d           | 1  |
| 002923C8 | 32 | 00   | 39  | 00 | 63 | 00 | 65 | 00 | 00 | 00 | 00 | 00 | 00 | 00 | 00 | 00 | 2  | 9  | С  | е  |     |     |             |    |

We can validate this by simply loading up <u>RegEdit</u> on the Windows host that is about to be compromised and navigating to the referenced registry key.

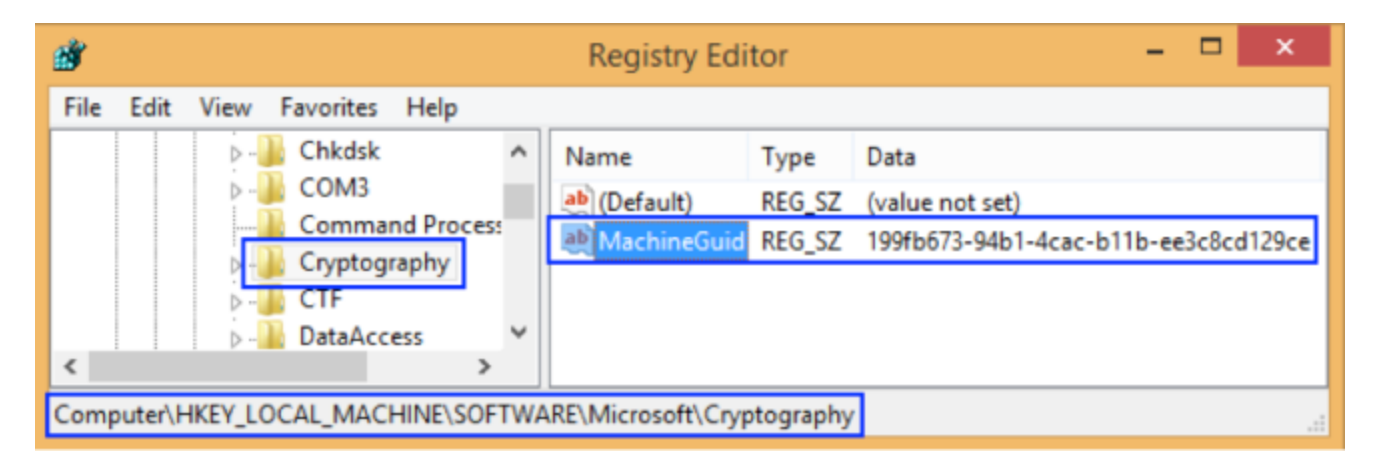

The Machine GUID is supposed to be a value that is unique for each system. This means that your Machine GUID will be different from the Machine GUId depicted here; thus, your mutex will be different from mine.

# MD5 Hash Machine GUID

Once the Machine GUID is obtained from the registry, Loki-Bot obtains the MD5 hash of the Machine GUID by making calls to ADVAPI's <u>CryptAcquireContext</u>, <u>CryptCreateHash</u>, <u>CryptHashData</u>, and <u>CryptGetHashParam</u>.

| 00403874 | · ·   | 56           | PUSH ESI                              | rarg4                                                                                                    |
|----------|-------|--------------|---------------------------------------|----------------------------------------------------------------------------------------------------|
| 00402975 |       | E.E.         | DUCH CCT                              | 4507                                                                                                    |
| 00403873 | · ·   | 30           | PUSH EST                              | Args                                                                                                    |
| 00403876 | · ·   | 68 D10741D3  | PUSH D34107D1                         | I Ang2 = D34107D1 — Hash representing CryptAcquireContext                                                                                                    |
| 00403978 |       | 64 00        | DUCH O                                | Angl - O leden and a ADMANIA                                                                                                    |
| 0040387B | · ·   | 0A 09        | PUSH 9                                | Argi = 9—Index representing ADVAPI32                                                                                                    |
| 0040387D | · ·   | E8 63F9FFFF  | CALL getDLLFunctionFromIDXAnd         | LFE62C1C283CF41CA826AA267F5AA6F7.getDLLFunctionFromIDXAndHash                                                                                                    |
| 00403883 |       | 68 00000000  | BUIEU 6000000                         |                                                                                                    |
| 00403882 | · ·   | 68 00000F0   | PUSH FOODOOO                          |                                                                                                    |
| 00403887 | Ι.    | 6A 01        | PUSH 1                                |                                                                                                    |
| 00403007 | L .   | 56           |                                       |                                                                                                    |
| 00403889 | · ·   | 56           | PUSH ESI                              |                                                                                                    |
| 00403884 | Ι.    | 56           | DUEN EET                              |                                                                                                    |
| 00403004 | L .   | 30           | FUSH EST                              |                                                                                                    |
| 00403888 | · ·   | 8D4D F8      | LEA ECX, [LOCAL.2]                    |                                                                                                    |
| 00402995 | L .   | 51           | DUCH CCV                              |                                                                                                    |
| 0040300E | L .   | 31           | PUSH ECX                              |                                                                                                    |
| 0040388F | · ·   | FFDO         | CALL EAX                              | ADVAPI32.CrvptAcquireContext                                                                                                    |
| 00402801 |       | 8500         | TEET EAV EAV                          |                                                                                                    |
| 00403891 | · ·   | 0000         | TEST EAX, EAX                         |                                                                                                    |
| 00403893 | I     | OF84 8400000 | 17 00403910                           |                                                                                                    |
| 00403000 | × I   | 0075 00      | HOLL FET DUDDD DTD FET LOCUL D        | 4                                                                                                    |
| 00403899 | · ·   | 88/3 F8      | MOV ESI, DWORD PTR 55: [LOCAL.2       |                                                                                                    |
| 0040389c | Ι.    | 64 00        | PUSH 0                                | raro4 = 0                                                                                                    |
| 00103030 | L .   | 00 00        |                                       |                                                                                                    |
| 0040389E | · ·   | 6A 00        | PUSM 0                                | Arg3 = 0                                                                                                    |
| 00403840 | Ι.    | 68 E34680ED  | DUSH EDROAGE3                         | Anno = EDBOA6E3 - Hash representing CryptCreateHash                                                                                                    |
| 00403040 | L .   | CO PORODOLD  | FUSH EDUDADES                         | A ge - cooders - there are a get the second second                                                                                                    |
| 004038A5 |       | 6A 09        | PUSH 9                                | AFg1 = 9 - index representing ADVAPI32                                                                                                    |
| 00403847 |       | E8 30E0EEEE  | CALL Get DLL EugetionEcomTDVAnd       | EE62C1C283CE41CA826A4267E5A46E7. getDLLEunctionEconTDVAndHash                                                                                                    |
| 00403047 | L .   | EO SSESFFEF  | CALL GEODELFUNCTIONFLOMILD/AND        | Gredzelezoser+leadzoaazo/risaadr/.getbeeruneeruneeruneerune                                                                                                    |
| 004038AC |       | 8D4D FC      | LEA ECX, [LOCAL.1]                    |                                                                                                    |
| 00403845 |       | 51           | DUCH ECY                              |                                                                                                    |
| 004038AF | · ·   | 21           | PUSH ECX                              |                                                                                                    |
| 00403860 | · ·   | 6A 00        | PUSH 0                                |                                                                                                    |
| 00402882 |       | 64 00        | DUEN O                                |                                                                                                    |
| 00403662 | · ·   | GA UU        | PUSH U                                |                                                                                                    |
| 00403884 | I .   | 68 03800000  | PUSH 8003 - ALG ID                    |                                                                                                    |
| 00403880 |       | 66           | DUCH CCT                              |                                                                                                    |
| 00403869 | · ·   | 20           | PUSH ESI                              |                                                                                                    |
| 004038BA | I .   | FFDO         | CALL EAX                              | ADVAPI32.CrvptCreateHash                                                                                                    |
| 00403886 |       | 8500         | TEET EAV EAV                          | norro aparte gran encontration                                                                                                    |
| 004038BC | · ·   | 8500         | TEST EAX, EAX                         |                                                                                                    |
| 004038BE | I     | 74 51        | 17 SHORT 00403911                     |                                                                                                    |
| 00103002 | - Y   |              |                                       |                                                                                                    |
| 004038C0 | · ·   | 6A 00        | PUSH 0                                | $\Gamma$ Arg4 = 0                                                                                                    |
| 00403802 | Ι.    | 53           | DUSH ERV                              | 4603                                                                                                    |
| 00403062 | L .   | 33           | FUSH EDA                              |                                                                                                    |
| 004038C3 | · ·   | FF75 08      | PUSH DWORD PTR SS:[ARG.1]             | [] Arg2 => [ARG.1] — Machine GUID                                                                                                    |
| 00402866 | L .   | EE75 EC      | DUSH DWORD DTD SSILLOCAL 11           | Ardi -> LOCAL 1]                                                                                                    |
| 00403000 | L .   | FF/J FC      | PUSH DWORD PIK 55.[LUCAL.1]           | A gi => [LOCAL.1]                                                                                                    |
| 004038C9 | · ·   | E8 98FDFFFF  | CALL CryptHashData                    | LFE62C1C283CF41CA826AA267F5AA6F7.crvptHashData                                                                                                    |
| 00402965 |       | 9264 10      | ADD CCD 10                            |                                                                                                    |
| 004030CE | · ·   | 0304 10      | ADD ESP, IO                           |                                                                                                    |
| 004038D1 | · ·   | 85C0         | TEST EAX.EAX                          |                                                                                                    |
| 00402802 |       | 74 30        | 17 SHORT 00402011                     |                                                                                                    |
| 00403003 | * ¥   | / 4 3%       | 37 BHOKT 00403911                     | 1                                                                                                    |
| 004038p5 |       | 8875 FC      | MOV ESI, DWORD PTR 55: LOCAL, 1       | 1                                                                                                    |
| 00402808 |       | 64 00        | DUCH A                                | Tearad - 0                                                                                                    |
| 00403608 | · ·   | 04 00        | PUSH 0                                | I FAI 94 = 0                                                                                                    |
| 004038DA |       | 6A 00        | PUSH 0                                | Ard3 = 0                                                                                                    |
| 00402805 |       | 69 EDDRAGEE  | DUCH FEASOPED                         | Ana2 - FEASDED - Hack concepting CountCatHackParam                                                                                                    |
| 004036DC | · ·   | 00 FUUDAOFE  | PUSH FEABUBED                         | I Ar gz = FEAODED - hash representing cryptoethashraram                                                                                                    |
| 004038E1 |       | 6A 09        | PUSH 9                                | Arg1 = 9—Index representing ADVAPI32                                                                                                    |
| 00403953 |       |              | CALL GOT DULL FUNCTION FOR CONTRACTOR | Frédeledente Allender (1997) and the free free free free free free free fr                                                                                                    |
| 004030E3 | · ·   | EO FUFOFFFF  | CALL GEODELFUNCTIONFROMIDICAND        | =FE02C1C203CF41CA020AA20/F3AA0F/.getULLFUNCt10NFF0m1DXANDMaSN                                                                                                    |
| 004038F8 |       | 6A 00        | PUSH 0                                |                                                                                                    |
| 00403851 |       | 0040 54      | LEA DOV FLOCAL 31                     |                                                                                                    |
| 004038EA |       | 0040 14      | LEA ECA, [LOCAL, 5]                   |                                                                                                    |
| 004038ED |       | 51           | PUSH ECX                              |                                                                                                    |
| 00403855 | L .   | 6.7          | BUCH CDT - Address where the second   | ting MDE back of the Machine CUID will be stored                                                                                                    |
| 004038EE |       | 37           | PUSH EDI — Address where the result   | ping Muo nash of the Machine GUID will be stored                                                                                                    |
| 004038EE |       | 6A 02        | PUSH 2                                | -                                                                                                    |
| 00403064 | - T   | 5.0          |                                       |                                                                                                    |
| 004038F1 |       | 20           | PUSH ESI                              |                                                                                                    |
| 004038E2 |       | FEDO         | CALL EAX                              | ADVAPT32. CryptGetHashParam                                                                                                    |
| 00403054 |       | 0500         |                                       | norre aseres predecidatinen an                                                                                                    |
| 004038F4 |       | 8500         | TEST EAX, EAX                         |                                                                                                    |
| 00403866 | 1.1.1 | 74 19        | 17 SHORT 00403911                     |                                                                                                    |
| 00403050 |       |              |                                       | - Inst - Freeze 13                                                                                                    |
| 004038F8 |       | FF/5 FC      | PUSH DWORD PTR 55:[LOCAL.1]           | [rargi => [LOCAL.1]                                                                                                    |
| 004038FB |       | E8 2EEDEEEE  | CALL COVIDESTCOVHASH                  | FE62C1C283CE41C482644267E5446E7, cryptDestroyHash                                                                                                    |
| 00403010 | L .   | C. OO        | chile of ypercent oynash              | - concare over the owned of a protect of the owned of the owned of the |
| 00403900 |       | 6A 00        | PUSH 0                                |                                                                                                    |
| 00403902 |       | EE75 E8      | PUSH DWORD PTP SS: [LOCAL 2]          |                                                                                                    |
| 00403902 | L .   | FF73 F0      | FUSH DWORD FIR SSILLOCALIZ            |                                                                                                    |
| 00403905 |       | E8 3FFDFFFF  | CALL CryptReleaseContext              |                                                                                                    |

After <u>CryptGetHashParam</u> executes, the MD5 hash of the Machine GUID is returned.

| 0040388<br>0040388<br>0040388 | 2 • FFD0<br>4 • 85C0<br>6 • 74 19<br>8 • FE75 FC | CALL EAX<br>TEST EAX, EAX — Just executed Cr<br>JZ SHORT 00403911<br>PUSH DWORD PTR SS:[LOCAL_1] | ADVAPI32.CryptGetHashParam          |
|-------------------------------|--------------------------------------------------|--------------------------------------------------------------------------------------------------|-------------------------------------|
| EAX=000<br>FE62C10            | 00001<br>283CF41CA826AA267F                      | 5AA6F7.getMD5Hash+0CA                                                                            |                                     |
| Address                       | Hex dump                                         |                                                                                                  | ASCII ASCII                         |
| 0020270                       | 8 98 D0 BA 52 7D F                               | A 20 AB 1F 4A 05 B8 D0 D4 E0                                                                     | 4B ∎аR}ú « J∣,ĐÔàK 0013FE<br>0013FE |

The MD5 hash of our Machine GUID appears to be

"9BD0BA527DFA20AB1F4A05B8D0D4E04B". There are a number of different ways that we could validate this result but I find that it's easiest using the linux command line.

| remnux@remnux: ~                                                                                                    | - 0   | × |
|----------------------------------------------------------------------------------------------------|-------|---|
| ile <u>E</u> dit <u>T</u> abs <u>H</u> elp                                                                              |       |   |
| emnux@remnux:~\$ echo -n '199fb673-94b1-4cac-b11b-ee3c8cd129ce'  md5sum   tr [a-z]<br>BD0BA527DFA20AB1F4A05B8D0D4E04B - | [A-Z] |   |
| emnux@remnux:~\$                                                                                                    |       | ~ |

#### Trim Hash & Create Mutex

Finally, Loki-Bot trims the MD5 hash of the Machine GUID to 24-characters: "9BD0BA527DFA20AB1F4A05B8".

| 00414185 • • • • • • • • • • • • • • • • • • •                                                                                                    |
|----------------------------------------------------------------------------------------------------|
| 00414188 • 53 PUSH EBX AF 94   00414189 • 53 PUSH EBX AF 93   0041418F • 68 F47D16CF PUSH CF167DF4 AF 93   0041418F • 53 PUSH EBX AF 93   0041418F • 53 PUSH EBX AF 93   0041418F • 88F0 MOV ES1 EAX AF 91 — EBX is 0, the index value for Kernel32          |
| 00414189 • 53 PUSH_EBX Ar 03   00414184 • 68 F47D16CF PUSH_EBX Ar 03   00414184 • 68 F47D16CF PUSH_EBX Ar 03   00414186 • 53 PUSH_EBX Ar 02   00414100 • 88F0 MOV_EST, EAX — Move MD5 hash from EAX to ESI Ar 01 — EBX is 0, the index value for Kernel32    |
| 0041418A 68 F47D16CF PUSH CF167DF4 AF 02 CF167DF4—Hash referring to CreateMutex   0041418F 53 PUSH EBX AF 01—EBX is 0, the index value for Kernel32   0041410 88F0 MOV ES1, EAX — Move MD5 hash from EAX to ESI AF 01—EBX is 0, the index value for Kernel32 |
| 0041418F · 53 PUSH EBX<br>004141C0 · 88F0 MOV EST, EAX — Move MD5 hash from EAX to ESI                                                                                                    |
| 00434100<br>00434100<br>88F0 Nov ESI EAX — Move MD5 hash from EAX to ESI                                                                                                    |
| 004141C01 · 88F0 MOV EST, EAX — MOVE MUS hash from EAX to EST                                                                                                    |
|                                                                                                    |
| 004141C2 • E8 1EF0FEFF CALL getDLLFunctionFromIDXAndHash LFE62C1C283CF41CA826A4267F5A46F7.getDLLFunctionFromIDXAndHash                                                                                                    |
| 004141C7 • 56 PUSH ESI Set IpName argument of CreateMutex to the 24-character trimmed MD5 hash                                                                                                    |
| 004141C8 • 33F6 XOR ESI,ESI                                                                                                    |
| 004141CA - 46 INC EST                                                                                                    |
| 004141C8 . 56 PUSH EST                                                                                                    |
|                                                                                                    |
|                                                                                                    |
| CALL LAX KERNELSZ CFEATEMUTEXW                                                                                                    |
| 004141CF • FF15_1060410(CALL DWORD PTR DS: <a href="https://www.example.com">dkennel.32.getLasterror</a>                                                                                                    |
| 004141D5 · 3D 87000000 CMP EAX,087 CONST 87 => ERROR_ALREADY_EXISTS                                                                                                    |
| 004141DA 75 07 JNE SHORT 004141E3 Jump if mutex does not exist                                                                                                    |
| 004141pc - 53 PUSH EBX CAPOL                                                                                                    |
| 00414100 . E8 00010000 CALL avit Process I it does                                                                                                    |
|                                                                                                    |
| VOLATES - 39 FOR ECX                                                                                                    |
| U04141E3 > E8 4CF0FFFF CALL MINEANOSTERIDATA                                                                                                    |
| EAX=755E44D0 (KERNEL32.CreateMutexw) - jumps to KERNELBASE.CreateMutexw                                                                                                    |
| FE62C1C283CF41CA826AA267F5AA6F7.main+136                                                                                                    |
| Address Hex dump ASCII A 00131608 0000000 PSecurity = NULL                                                                                                    |
| D0183650 30 00 42 00 44 00 30 00 42 00 41 00 35 00 32 00 8 80 0 8 4 5 2 0003FF0C 00000001 101tialowner = TRUE                                                                                                    |
| 00183650 22 00 44 00 46 00 41 00 32 00 30 00 41 00 42 00 2 D E A 2 0 A B 0013FF10 00183650 P6: Name = "98D08A5270FA20A81F4A0588"                                                                                                    |
|                                                                                                    |

It then passes this trimmed value to Kernel32's <u>CreateMutexW</u> function as the *IpName* attribute. If the function succeeds, it means that no other version of Loki-Bot is running on the system at that time and execution continues on. If it fails, it means another version of Loki-Bot is running, so Loki-Bot quietly exits.

## **Identify Folder/Files**

Now that we know the mutex, we can identify the folders and files that are related to Loki-Bot. As part of setting up persistence, Loki-Bot will create a hidden folder within your %APPDATA% path whose name set by the 8th thru 13th characters of the mutex.

# Mutex: 9 B D 0 B A 5 2 7 D F A 2 0 A B 1 F 4 A 0 5 B 8

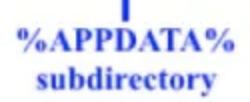

Once the hidden folder "%APPDATA%\27DFA2\" has been created, Loki-Bot will store several different types of files within it; all with the same filename but with different extensions. The filename used for the different files is also extracted from the mutex.

# Mutex: 9 B D 0 B A 5 2 7 D F A 2 0 A B 1 F 4 A 0 5 B 8

With the filename known, we can then identify the following files:

- %APPDATA%\27DFA2\20AB1F.exe A copy of the malware that will execute every time the user account is logged into.
- %APPDATA%\27DFA2\20AB1F.hdb A database of hashes for data that has already been exfiltrated to the C2 server.
- %APPDATA%\27DFA2\20AB1F.lck A lock file created when either decrypting Windows Credentials or Keylogging to prevent resource conflicts.
- %APPDATA%\27DFA2\20AB1F.kdb A database of keylogger data that has yet to be sent to the C2 server.

# Identify Registry Key

The path for the specific persistence registry key used is encrypted within the binary using <u>Triple DES</u> encryption, which is why static analysis wont yield much. Once decrypted, my sample returned the following registry path used for persistence:

"HKEY\_LOCAL\_MACHINE\ Software\Microsoft\Windows\CurrentVersion\Run\"

The registry key within this path is then derived from the Mutex exactly how our %APPDATA% subfolder was:

"HKEY\_LOCAL\_MACHINE\ Software\Microsoft\Windows\CurrentVersion\Run\27DFA2"

The value assigned to this key is the executable that is stored within the %APPDATA% subfolder:

"%APPDATA%\27DFA2\20AB1F.exe"

## Conclusion

That pretty much covers all artifacts related to Loki-Bot that could be present on a compromised system. First step is to identify your system's Machine GUID. Once you do that, MD5 hash and then trim that value. The result will help you identify all the different folders, files, and registry keys associated with the malware.